# Application Note – Sasquatch Plunger Velocity Sensor

Integration Guide for Production Manager Well Optimization and ROC controllers

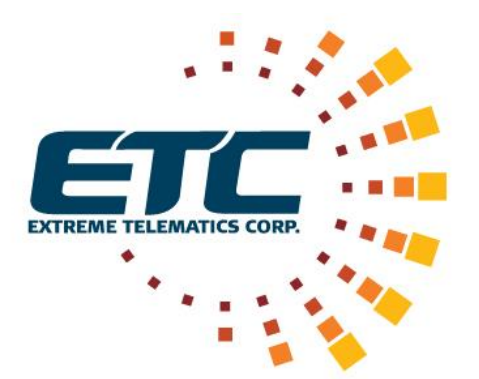

**Revision 1** 

July 11, 2016

#### NOTICE OF CONFIDENTIALITY AND NONDISCLOSURE

This document contains information that is protected as an unpublished work by Extreme Telematics Corporation under applicable copyright laws. Recipient is to retain this document in confidence and is not permitted to copy, reproduce, or to incorporate the contents hereof into any other media other than as permitted in a written agreement with Extreme Telematics Corporation. The below statutory copyright notice shall not imply or be deemed publication of this product.

Copyright © 2016 Extreme Telematics Corporation. All Rights Reserved.

# Revision History

| Revision | Date         | Author         | Changes         |
|----------|--------------|----------------|-----------------|
| 1        | 11 July 2016 | Valens D'Silva | Initial Version |

## Acronyms

| PMWO | Production Manager Well Optimization |
|------|--------------------------------------|
| PMSC | Production Manager Surface Controls  |
| АВ   | Action Block                         |
|      |                                      |

# Table of Contents

| 1 | Intr | oduction1                                                           |
|---|------|---------------------------------------------------------------------|
|   | 1.1  | Overview 1                                                          |
|   | 1.2  | Purpose 1                                                           |
| 2 | Dev  | vice Setup and Configuration2                                       |
|   | 2.1  | Communication Port Configuration 2                                  |
|   | 2.2  | Modbus Setup 3                                                      |
| 3 | Cap  | oturing Surface Velocity on Plunger Arrival 4                       |
|   | 3.1  | PMSC Action Blocks                                                  |
|   | 3.2  | Adding Surface Velocity to Cycle Logs (PMWO version 4.03 and newer) |
|   | 3.3  | Adding Surface Velocity to History (PMWO version pre 4.03)          |

# Table of Figures

| Figure 1: Communication Port Setup 2                    |
|---------------------------------------------------------|
| Figure 2: Modbus Configuration - Byte Order             |
| Figure 3 - Modbus Master Table 4                        |
| Figure 4 - Modbus Registers                             |
| Figure 5 - Modbus Master 4                              |
| Figure 6 - Plunger Arrival Action Block 5               |
| Figure 7 - Lifting Action Block                         |
| Figure 8 – Move Plunger Velocity Action Block           |
| Figure 9 – Store Plunger Velocity Action Block 7        |
| Figure 10 - Move Velocity Confidence Code Action Block  |
| Figure 11 - Store Velocity Confidence Code Action Block |
| Figure 12 - Add User Values To Cycle Logs               |
| Figure 13 - User Logged Values                          |
| Figure 14 - Archive Surface Velocity                    |

# **1** Introduction

## 1.1 Overview

Sasquatch Plunger Velocity Sensor ("Sasquatch") is the next state in the evolution of plunger detection. Sasquatch will measure the surface velocity of the plunger in addition to detection the plunger arrival.

Production Manager Well Optimization ("PMWO") is an advanced user program for the designed to maximize production from oil and gas wells. The program is intended for either the ROC800-Series Remote Operations Controller or the FloBoss™ 107 Flow Manager.

## 1.2 Purpose

This application note will detail the device setup so PMWO can communicate with Sasquatch. Additional configuration to retrieve and store the surface velocity in PMWO's logging features will be described in later sections.

# 2 Device Setup and Configuration

Connect both terminals on Sasquatch to the controller. The Signal pin on Sasquatch should be connected to a Digital Input on the controller. Sasquatch's Signal pin acts as a dry contact so the input on the controller could require a pullup resistor. Refer to the user manual for the controller.

The COM1 port must be connected to a RS485 capable port on the controller. Refer to the Sasquatch User Manual and the appropriate manual for the controller.

## 2.1 Communication Port Configuration

The default communication port configuration is shown in the figure below.

| Comm Port                                                                                             |                                    | 2                                                                                                    |              |
|----------------------------------------------------------------------------------------------------|------------------------------------|----------------------------------------------------------------------------------------------------|--------------|
| Comm Port                                                                                             |                                    |                                                                                                    | ^            |
| Comm Ports : 2 - RS485                                                                                | -                                  | <u>I</u> ag : RS485                                                                                                    |              |
| General Modem RBX                                                                                     |                                    |                                                                                                    |              |
| Baud Rate<br>C 300 C 600<br>C 1200 C 2400<br>C 4800 ● 9600<br>C 19.2 K C 38.4 K<br>C 57.6 K C 115.2 K | Pa <u>r</u> ity                    | Data Bits       Stop Bits         ○       7         ○       8         Port Owner       ○         O       ROC/Modbus Slave Protocol         ●       Modbus Master         ○       DS800 |              |
| Key On Delay :0Key Off Delay :0Valid Receive Ctr :21609Idle Time :30                                  | Seconds<br>Seconds<br>Milliseconds | <ul> <li>User Program Controlled</li> <li>Modbus Slave Only</li> <li>Board Type : RS-485</li> </ul>                                                                                    |              |
| 🖺 Copy 📑 Paste                                                                                        | 🕼 Upd                              | ate 🗸 OK 🗶 Cancel                                                                                                    | <u>Apply</u> |

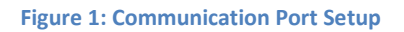

## 2.2 Modbus Setup

The following figures detail the Modbus Configuration

| Modbus Configuration                            |                              |  |  |  |
|-------------------------------------------------|------------------------------|--|--|--|
| Comm Port : 2 - RS485                           |                              |  |  |  |
| General Scale Values   Master Table   Regist    | ers History Table            |  |  |  |
| Byte Order                                      | Comm Mode                    |  |  |  |
| C Least Significant Byte First                  | RTU                          |  |  |  |
| <ul> <li>Most Significant Byte First</li> </ul> | C ASCII                      |  |  |  |
| _ Slave Mode                                    |                              |  |  |  |
| Event Logging                                   |                              |  |  |  |
| Exception Status : Invalid Message              | C Enabled                    |  |  |  |
|                                                 | <ul> <li>Disabled</li> </ul> |  |  |  |

Figure 2: Modbus Configuration - Byte Order

At least three registers should be configured as Soft Points in PMWO. They are

- 1. Plunger Velocity Log Surface Velocity Entry 1 (most recent plunger surface velocity)
  - a. Register (Address) 822 (821)
  - b. Size 16 bit (SHORT)
  - c. Function Code 4 (Read Input Register)
- 2. Plunger Velocity Log Velocity Confidence Code Entry 1 (most recent velocity confidence code)
  - a. Register (Address) 942 (941)
  - b. Size 16 bit (SHORT)
  - c. Function Code 4 (Read Input Register)
- 3. Units for reporting plunger velocity
  - a. Register (Address) 5 (4)
  - b. Size Coil (BYTE)
  - c. Function Code 5 (Force Single Coil)
  - d. Value 0 (Imperial), 1 (Metric)

The following figure below shows the configuration for all the above items.

#### Modbus Configuration

| Com                                                   | Comm Port : 2 - RS485                                     |                |                          |                   |                    |                           |                |                        |
|-------------------------------------------------------|-----------------------------------------------------------|----------------|--------------------------|-------------------|--------------------|---------------------------|----------------|------------------------|
| G                                                     | General Scale Values Master Table Registers History Table |                |                          |                   |                    |                           |                |                        |
| Logical Point : 1 - MastTbl 1 (RS485) Tag : MastTbl 1 |                                                           |                |                          |                   |                    | ]                         |                |                        |
|                                                       |                                                           | RTU<br>Address | Function Code            | Slave<br>Register | Master<br>Register | Number<br>of<br>Registers | Comm<br>Status | Comm<br>Status<br>Text |
|                                                       | 1                                                         | 1              | 4 - Read Input Registers | 821               | 821                | 1                         | 8              | Valid Response         |
|                                                       | 2                                                         | 1              | 5 - Force Single Coil    | 4                 | 4                  | 1                         | 8              | Valid Response         |
|                                                       | 3                                                         | 1              | 4 - Read Input Registers | 941               | 941                | 1                         | 8              | Valid Response         |

#### Figure 3 - Modbus Master Table

| Ī | General Scale Values Master Table Registers History Table |                |              |                     |          |            |                |  |
|---|-----------------------------------------------------------|----------------|--------------|---------------------|----------|------------|----------------|--|
|   | Table : 1 Tag : Reg Map 1                                 |                |              |                     |          |            |                |  |
|   | Index                                                     | Start Register | End Register | Device Parameter(s) | Indexing | Conversion | Comm Port      |  |
|   | 1                                                         | 821            | 821          | ESFP 1, SHORT1      | Point    | 0          | All Comm Ports |  |
|   | 2                                                         | 4              | 4            | ESFP 1, BYTE1       | Point    | 0          | All Comm Ports |  |
|   | 3                                                         | 941            | 941          | ESFP 1, SHORT2      | Point    | 0          | All Comm Ports |  |

#### Figure 4 - Modbus Registers

The Modbus Master Mode can be configured with the following timeout and retry settings.

| Master Mode                        |         |
|------------------------------------|---------|
| Start Polling : 📃                  |         |
| Starting Request : 1 Timeout : 1   | Seconds |
| Number of Requests : 2 Retries : 1 |         |
| Continuous Polling                 |         |
| • Enabled                          |         |
| C Disabled                         |         |
| Request Delay : 1.0 Seconds        |         |

#### Figure 5 - Modbus Master

## 3 Capturing Surface Velocity on Plunger Arrival

When Sasquatch is continuously powered it will monitor the plunger when it is rising and falling at the surface. Sasquatch can report a velocity in each case. Sasquatch can also measure plunger

velocity when the plunger is bouncing at the surface, depending on well conditions. Production Manager Surface Controls (PMSC) Action Blocks will be used to record the plunger velocity associated with when it first arrives at the surface.

## 3.1 PMSC Action Blocks

The Action Blocks (AB) should be configured to record the Modbus registers when both the following conditions are met:

- 1. The PMWO program is in the Lifting portion of the Cycle
- 2. Sasquatch sensor closes the switch

| Right Logic Operation                                                       | PM SURFACE CONTROLS: ACTION BLOCKS                                                                                                    |
|-----------------------------------------------------------------------------|----------------------------------------------------------------------------------------------------|
| Block Tag: Arrival<br>↓ Enable<br>Value #1<br>Input Pt Def: DIN B13, STATUS | Types Currently Active       To: Undefined       0 [Inst Status         Local Latched       Class B       Class C         Remote Latched       Class B/C       Delay          |
| Input Value: 0.0                                                            | Local Bypass<br>Demand Bypass (Latched) OR Chain First Out: 0 Chain Trip Status: False                                                                                        |
| Operator:         EQ (==)         ▼           Value #2                      | Action Output       1.     V Use Action Block       2.     V Use Action Block       Undefined     0       Latched     Instance Trip Status:       False       Type: No Action |
| Delay<br>Preset: 0 Seconds<br>Elapsed: 0 Seconds                            | 3.     ▼ Use Action Block       Undefined     ●       Class B Timer Seconds       Preset:     300       Elapsed: 0                                                            |
| Result<br>DeadBand EU: 0.0                                                  | Class C Deadband / Arm Delay<br>DeadBand EU: 0.0<br>Preset: 5 Elapsed: 0                                                                                                    |

Figure 6 - Plunger Arrival Action Block

| Point Number : 2 · Lifting                                                                       |                                                                                                    |                                                                                                    |
|--------------------------------------------------------------------------------------------------|----------------------------------------------------------------------------------------------------|----------------------------------------------------------------------------------------------------|
|                                                                                                  |                                                                                                    |                                                                                                    |
| Block Logic Operation<br>Block Tag: Lifting<br>F Enable<br>Value #1<br>Input Pt Def: 180, 0, 213 | PM SURFACE CONTROLS: ACTION BLC Bypasses Types Currently Active Class B Class C Remote Latched Class B/C Class B/C                                                                                                    | O C K S<br>Chain<br>T ∝ 1 - Arrival ▼ 1 Block Status ▼<br>Type: AND ▼ Is End of Chain<br>Delay<br>Preset 0 Elapsed: 0 |
| Input Value: 0.0                                                                                 | Local Bypass<br>Demand Bypass (Latched)                                                                                                    | Chain Trip Status: False                                                                                              |
| Operator:         LT (<)           Value #2                                                      | Vise Action Block       1.     Vise Action Block       Undefined     0       2.     Vise Action Block       Undefined     0       Latched     Vise Action Vise Action Vise | Action Output<br>Trip Logic: True if Chain True  Instance Trip Status: False Type: No Action                          |
| Preset: 0 Seconds<br>Elapsed: 0 Seconds                                                          | 3. Vuse Action Block<br>Undefined V 0 Latched V<br>Class B Timer Seconds<br>Preset: 300 Elapsed: 0<br>Class C Deadband / Arm Delay                                                                                                    |                                                                                                    |
| DeadBand EU: 0.0<br>Block Trip Status (Before Bypass): True                                      | DeadBand EU: 0.0<br>Preset: 5 Elapsed: 0<br>Block Trip Status (After Bypass): True                                                                                                    |                                                                                                    |

Figure 7 - Lifting Action Block

|                                           | PM SURFACE CONTROLS: ACTION BL | OCKS                                          |                 |
|-------------------------------------------|--------------------------------|-----------------------------------------------|-----------------|
| Block Logic Operation                     | Bypasses                       | Chain                                         | Alarm Logging   |
| Block Tag: Afterflow                      | Types Lurrently Active         | To: 2 · Lifting 💽 2 Inst Status 💌             | 🔲 Log Inst Trip |
| 🔽 Enable                                  | Local Latched                  | Type: AND 🔽 🗖 Is End of Chain                 | 🔲 Log Inst Clea |
| Value #1                                  | Remote Latched     Class B/C   | Delay                                         |                 |
| Input Pt Det:  178, 0, 18                 |                                | Preset: 0 Elapsed: 0                          | First Out       |
| Input Value:  1.0                         | Local Bypass                   |                                               | Inst EO Too E   |
|                                           | Demand Bypass (Latched)        | Chain Trip Status: False                      | instrutagr      |
| Operator: EQ (==)                         | Remote Bypasses                | Action Output                                 |                 |
|                                           | 1. Use Action Block            | Trip   origin True # Chain True   Action Item |                 |
| Value #2                                  | Undefined 💌 U Latched 💌        | Pt Def: 98, 0, 23                             |                 |
| Set Pt Der: [0, 0, 0                      | 2. Vise Action Block           | nistance mp Status. Paise                     |                 |
| Set Pt Value: [3.0                        | Undefined 💌 0 Latched 💌        | Type: VAL (to Result Reg)                     |                 |
|                                           | 3 🔽 Use Action Block           |                                               |                 |
| Delay                                     | Undefined 💌 0 Latched 💌        |                                               |                 |
| Preset: 0 Seconds                         | - Class B Timer Seconds        |                                               |                 |
| Elapsed: 0 Seconds                        | Preset: 300 Elapsed: 0         |                                               |                 |
|                                           |                                |                                               |                 |
| Result                                    | Class C Deadband / Arm Delay   |                                               |                 |
| DeadBand EU: 0.0                          | DeadBand EU: 0.0               |                                               |                 |
| Plack Trie Ctatus (Paters Pusses): Enland | Preset: 5 Elapsed: 0           |                                               |                 |

Figure 8 – Move Plunger Velocity Action Block

| Point Number : 4 • Move 821                                                                                                |                                                                                                    |                                                                                                    |               |
|----------------------------------------------------------------------------------------------------|----------------------------------------------------------------------------------------------------|----------------------------------------------------------------------------------------------------|---------------|
| Logic                                                                                                    |                                                                                                    |                                                                                                    |               |
| Block Logic Operation<br>Block Tag: Move 821<br>✓ Enable<br>Value #1<br>Input Pt Def: [28, 2, 16]                          | PM SURFACE CONTROLS: ACTION BL Bypasses Types Currently Active Local Latched Remote Latched Class B Class B/C Class B/C Class B/C                                                                          | 0 C K S Chain To: Undefined To: Undefined Undefined Type: OR Unst Status Fise End of Chain Delay Preset: 0 Elapsed: 0                                                                                                    | Alarm Logging |
| 0perator: EQ (==) ▼<br>Value #2<br>Set Pt Def: 0, 0, 0<br>Set Pt Value: 1.0                                                | Demand Bypasse (Latched)      Remote Bypasses      Use Action Block      Undefined      0     Latched      2     Vise Action Block     Undefined      0     Latched                                        | OR Chain First Out:     0     Chain Trip Status:     False       Action Output     Trip Logic:     True if Block True        Instance Trip Status:     False     Pt Def:     98, 0, 1       Type:     SAV (from Result Reg) | Inst FO Tag F |
| Delay<br>Preset: 0 Seconds<br>Elapsed: 0 Seconds<br>Result<br>DeadBand EU: 0.0<br>Block Trip Status (Before Bypass): False | 3.     ✓ Use Action Block       Undefined     ▼       0     Latched       Preset     300       Elapsed: 0         Class C Deadband / Arm Delay       DeadBand EU:     0.0       Preset:     5   Elapsed: 0 |                                                                                                    |               |
|                                                                                                    | Block Trip Status (After Bypass): False                                                                                                    |                                                                                                    |               |

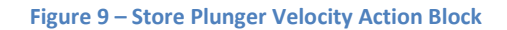

|                                    | PM SURFACE CONTROLS: ACTION BL     | OCKS                          |                 |
|------------------------------------|------------------------------------|-------------------------------|-----------------|
| Block Logic Uperation              | Bypasses                           |                               | Alarm Logging   |
| Block Tag: Afterflow               | Types Currently Active     Class B | To: 2 - Lifting               | Log Inst Trips  |
| 🔽 Enable                           | Local Latched                      | Type: AND 🔽 🗖 Is End of Chain | 📃 Log Inst Clea |
| Value #1                           | Remote Latched                     | Delay                         |                 |
| Input Pt Del:  178, 0, 18          |                                    | Preset: 0 Elapsed: 0          | - First Out     |
| Input Value:  1.0                  | Local Bypass                       |                               | Inst EO Tag B   |
|                                    | Demand Bypass (Latched)            | Chain Trip Status: False      | instro ray n    |
| Operator: EQ (==)                  | Remote Bypasses                    | - Action Output               |                 |
|                                    | 1. Use Action Block                | Trip Logis: Taus & Chain Taus |                 |
| Value #2                           | Undefined 🔽 U Latched 💌            | Pt Def: 98, 0, 24             |                 |
| Set Pt Der: 0, 0, 0                | 2. 🔽 Use Action Block              |                               |                 |
| Set Pt Value:  3.0                 | Undefined 💌 0 Latched 💌            | Type: VAL (to Result Reg)     |                 |
|                                    | 2 🔽 Use Action Block               |                               |                 |
| Delay                              | Undefined 🕶 0 Latched 💌            |                               |                 |
| Preset: 0 Seconds                  | - Class P. Timer Seconds           |                               |                 |
| Elapsed: 0 Seconds                 | Preset: 300 Elansed: 0             |                               |                 |
|                                    |                                    |                               |                 |
| Result                             | Class C Deadband / Arm Delay       |                               |                 |
| DeadBand EU: 0.0                   | DeadBand EU: 0.0                   |                               |                 |
| Plook Trip Status (Pofore Puppes): | Preset: 5 Elapsed: 0               |                               |                 |

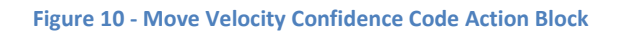

| Logic                                                                                                    |                                                                                                    | 2.5%                                                                                                    |                                                                |
|----------------------------------------------------------------------------------------------------|----------------------------------------------------------------------------------------------------|----------------------------------------------------------------------------------------------------|----------------------------------------------------------------|
| Block Logic Operation<br>Block Tag: Move 941<br>Enable<br>Value #1<br>Input Pt Def: 28, 2, 16<br>Input Value: 0.0 | Bypasses  Uppes Currently Active  Class B  Class B  Class B/C  Class B/C  Local Bypass  Demond Binpass (I atched)                   | Chain     0     Inst Status       To:     Undefined     0     Inst Status       Type:     0R     Is End of Chain       Delay     Preset:     0     Elapsed: 0 | Alarm Logging<br>Log Inst Trips<br>Log Inst Clear<br>First Out |
| 0perator: EQ (==) ▼<br>Value #2<br>Set Pt Def: 0, 0, 0<br>Set Pt Value: 1.0                                       | Remote Bypasses 1. Use Action Block 2. Use Action Block Undefined  0 Latched                                                        | Action Output     Action Item       Trip Logic:     True if Block True       Instance Trip Status:     False       Type:     SAV (from Result Reg)            |                                                                |
| Delay<br>Preset: 0 Seconds<br>Elapsed: 0 Seconds<br>Result                                                        | 3. V Use Action Block<br>Undefined V 0 Latched V<br>Class B Timer Seconds<br>Preset: 300 Elapsed: 0<br>Class C Deadbard / Arm Delay |                                                                                                    |                                                                |

Figure 11 - Store Velocity Confidence Code Action Block

# 3.2 Adding Surface Velocity to Cycle Logs (PMWO version 4.03 and newer)

From PMWO version 4.03 and onwards users can store custom values in the Cycle Log. For those on older versions of PMWO the surface velocity can be stored to history instead. Refer to section 0.

Cycle Settings are in the PMWO Config display #80, under the General tab.

| Cycle Settings -  | ⊙ Open ⊙ Close |
|-------------------|----------------|
| User Log Value 1: | 183, 0, 104    |
| User Log Value 2: | 183, 0, 105    |

Figure 12 - Add User Values To Cycle Logs

User logged values are in the PMWO Units display #79, under the Cycle Logs tab.

| Value #1<br> 665.0<br>Value #2 | User-Logged Values |
|--------------------------------|--------------------|
| 665.0<br>Value #2              | Value #1           |
| Value #2                       | 665.0              |
| 1.0                            | Value #2           |
|                                |                    |

Figure 13 - User Logged Values

# 3.3 Adding Surface Velocity to History (PMWO version pre 4.03)

To write the surface velocity and velocity calculation code to history add the following two points.

| Point | Archive Type  | Archive Point |
|-------|---------------|---------------|
| 1     | Current Value | 183, 0, 104   |
| 2     | Current Value | 183, 0, 105   |
| 3     | Undefined     | 0, 0, 0       |
| 4     | Undefined     | 0, 0, 0       |
| 5     | Undefined     | 0, 0, 0       |

Figure 14 - Archive Surface Velocity